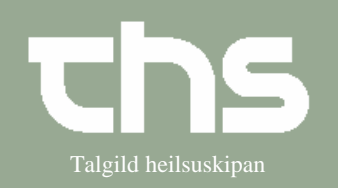

## Ombook tid

| STEP            | FORKLARING                                                                                                    | SKÆRMBILLEDE                                                                                               |
|-----------------|----------------------------------------------------------------------------------------------------|----------------------------------------------------------------------------------------------------|
| Kalender        | Vælg Booking og Kalender                                                                                                    | Booking Rekvisition og svar M<br>Kalender Ctrl-K<br>Kalendergrupper<br>Planlagte aktiviteter Ctrl-P        |
| Ombook          | Marker patienten.<br>Højreklik og vælg <i>Ombook</i>                                                                                                    | 131097-0TT2   Ø-Testina Testesen - UX     Abn hurtigbookinggr     Åbner bookinggrundl     Aflys     Ombook |
| Ombookningårsag | Vælg en <i>Ombookningsårsag</i> .<br>Skriv evt. <i>Kommentar</i><br><i>OK</i>                                                                                     | Tilfaj årsag     Vy årsag                                                                                  |
| Find ny tid     | Find ny tid<br>Tryk <i>Søg</i>                                                                                                    | Søg kun efter angiven ressource Bekræft foreløbig tid Søg   Fjern Søg tilbage 09-04-2018 Søg frem          |
| Find ny tid     | Marker nyvalgte tid og <i>Book valgt</i><br>Du kan også blade tilbage og frem i<br>kalenderen og vælge ny tid ved at<br>markere tiden, højreklikke og <i>Book</i> | Justér tid     Forelebig booking     Book valgt                                                            |

Ombook tid

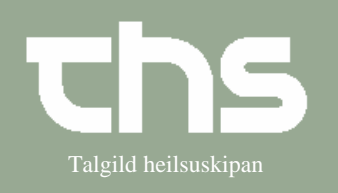